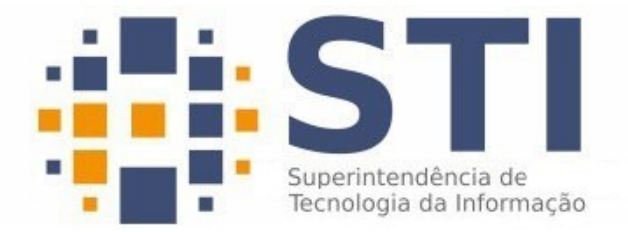

#### Universidade Federal da Paraíba

Superintendência de Tecnologia da Informação Campus Universitário I, João Pessoa – Paraíba CEP.: 58051-900 | +55 83 3209-8650

# Manual de Configuração dos Clientes de e-mail.

#### Introdução.

Alguns usuários preferem usar clientes locais para ter acesso ao serviço de e-mail, os clientes de e-mail permitem o armazenamento das mensagens de e-mail no computador do usuário.

O documento a seguir mostrará os passos necessários para que o usuário configure o seu cliente local de e-mail. Os exemplos serão baseados nos clientes de e-mail mais comuns, que são eles o Thunderbird e o Outlook, além do cliente de e-mail do Android.

## 1. Configurando o Thunderbird.

Caso não haja nenhum serviço de e-mail já configurado no seu cliente de e-mail Thunderbird, ele abrirá uma janela para ajudar na primeira configuração. Na Figura 01 podemos ter uma visão da janela em questão. O assistente de configurações também pode ser acessado através do menu: Arquivo > Novo > Configurar conta de e-mail...

| <b>D</b> <sup>1</sup> | 01    | т 1    | 1    | • 1    | 1   | C* .      | ~   | 1   | 1       |             | 1   |
|-----------------------|-------|--------|------|--------|-----|-----------|-----|-----|---------|-------------|-----|
| HIGHTA                | (11 - | lanela | ne : | ລາາາດລ | AD. | configura | ran | DD. | chente  | Ihunderhu   | rd  |
| riguia                | 01 –  | Janeia | ue   | ajuua  | ue  | Configura | uau | uu  | Cheffie | I Hunder Di | ru. |
| 0                     |       |        |      |        |     | 0         |     |     |         |             |     |

| o Thunderbird pode oferecer a você uma nova<br>na nos campos acima o seu primeiro e último nom |
|------------------------------------------------------------------------------------------------|
|                                                                                                |
|                                                                                                |
|                                                                                                |
|                                                                                                |
| nviados para a Mozilla ( <u>Política de Privacidade</u> ) e                                    |
| localizar endereços de e-mail disponíveis.                                                     |
|                                                                                                |
| e vou configurar minha conta depois                                                            |
|                                                                                                |
|                                                                                                |

Na Figura 01, clique no botão "Ignorar e usar meu e-mail existente", preencha seus dados como na Figura 02 e clique em "Continuar".

| 😣 🗐 🗊 Configurar c            | onta de e-mail                  |                                               |
|-------------------------------|---------------------------------|-----------------------------------------------|
| Seu <u>n</u> ome:             | Nome do Usuário                 | Seu nome da forma que será exibido aos outros |
| <u>E</u> ndereço de e-mail:   | usuario@SETOR.ufpb.br           |                                               |
| <u>S</u> enha:                | ••••••                          |                                               |
|                               | <mark>⊠ M</mark> emorizar senha |                                               |
|                               |                                 |                                               |
|                               |                                 |                                               |
|                               |                                 |                                               |
|                               |                                 |                                               |
|                               |                                 |                                               |
|                               |                                 |                                               |
| C <u>r</u> iar conta de e-mai | l                               | C <u>a</u> ncelar <u>C</u> ontinuar           |

Ao clicar em "Continuar", o usuário será redirecionado para uma janela que indica uma tentativa do Thunderbird de conectar-se ao servidor de e-mail. Clique no botão "**Config. manual**" para informar as opções de conexão ao servidor, esse procedimento pode ser visto na Figura 03.

| Figura 03 – J | Janela de | tentativa | de | conexão |
|---------------|-----------|-----------|----|---------|
|---------------|-----------|-----------|----|---------|

| 😣 🖨 🗊 Configurar c             | onta de e-mail                  |                                               |
|--------------------------------|---------------------------------|-----------------------------------------------|
| Seu <u>n</u> ome:              | Nome do Usuário                 | Seu nome da forma que será exibido aos outros |
| Endereço de e-mail:            | usuario@SETOR.ufpb.br           | ]                                             |
| <u>S</u> enha:                 | ••••••                          |                                               |
|                                | <mark>⊠ M</mark> emorizar senha |                                               |
|                                | Localizando configuração: base  | de dados ISP da Mozilla 🔿                     |
| C <u>r</u> iar conta de e-mail | Config. manual                  | Parar Cancelar Continuar                      |

Na configuração manual, será necessário a inserção de algumas informações referentes a conexão do cliente de e-mail com o servidor. Segue a Figura 04 com os dados que devem ser preenchidos.

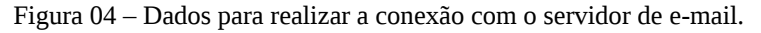

| Seu <u>n</u> ome:                          | Nome do Usu                               | Seu nome                                                               | da form     | na qu               | ue será exibido a | os outro                             | 05      |                                                                 |         |
|--------------------------------------------|-------------------------------------------|------------------------------------------------------------------------|-------------|---------------------|-------------------|--------------------------------------|---------|-----------------------------------------------------------------|---------|
| ndereço de e-mail:                         | usuario@SET                               | rOR.ufpb.br                                                            |             |                     |                   |                                      |         |                                                                 |         |
| <u>S</u> enha:                             | •••••                                     |                                                                        |             |                     |                   |                                      |         |                                                                 |         |
|                                            | Memorizar                                 | senha                                                                  |             |                     |                   |                                      |         |                                                                 |         |
|                                            |                                           |                                                                        |             |                     |                   |                                      |         |                                                                 |         |
|                                            | U O Thu                                   | underbird não encont                                                   | rou a confi | guraçã              | о ра              | ira sua conta de                     | e-mail. |                                                                 |         |
|                                            | 💔 O Thu                                   | underbird não encont                                                   | rou a confi | guraçã              | o pa              | ira sua conta de                     | e-mail. |                                                                 |         |
|                                            | 💔 O Thu                                   | underbird não encont<br>Nome do servidor                               | rou a confi | guraçã<br>Porta     | o pa              | ssl                                  | e-mail. | Autenticação                                                    |         |
| Recebimento:                               | UMAP ‡                                    | Nome do servidor                                                       | rou a confi | porta<br>993        | o pa              | SSL<br>SSL/TLS                       | e-mail. | Autenticação<br>Senha normal                                    |         |
| Recebimento:<br>Envio:                     | UMAP :                                    | Nome do servidor<br>imaps.ufpb.br<br>email.ufpb.br                     | rou a confi | porta<br>993<br>587 | v pa              | SSL<br>SSL/TLS<br>STARTTLS           | e-mail. | Autenticação<br>Senha normal<br>Senha normal                    | ;       |
| Recebimento:<br>Envio:<br>Nome de usuário: | O Thu     IMAP      SMTP     Recebimento: | Nome do servidor<br>imaps.ufpb.br<br>email.ufpb.br<br>usuario@SETOR.uf | pb.br       | Porta<br>993<br>587 | • pa              | SSL<br>SSL/TLS<br>STARTTLS<br>Envio: | e-mail. | Autenticação<br>Senha normal<br>Senha normal<br>usuario@SETOR.0 | ufpb.bi |

Após o preenchimento de todas as informações, basta clicar em "**Concluir**" para finalizar a configuração, nesse momento o usuário já deve ser capaz de sincronizar o seu cliente de e-mail com o servidor.

## 2. Configurando o Outlook.

Caso não haja nenhum serviço de e-mail já configurado no seu cliente de e-mail Outlook, ele abrirá uma janela para ajudar na primeira configuração. Caso já exista a configuração de uma conta de e-mail, basta seguir até o menu "**Ferramentas**" e clicar na opção "**Configurações de Conta**", como na Figura 05.

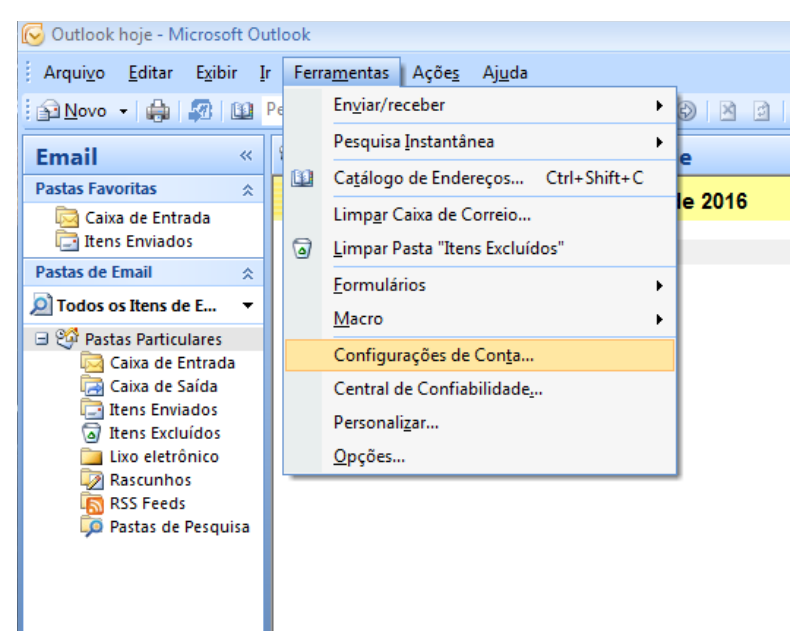

Figura – 05 Acessando o menu de Configurações de Conta do Outlook.

A janela Configurações de Conta será exibia, Clique na opção "**Novo**" para cadastrar uma nova conta de e-mail, o procedimento é exibido na Figura 06,.

Figura 06 – Janela de Configuração de Conta.

| 1 | Configu | ıraçõe                   | s de Conta                        |              |                      |                           |                           | <b>X</b>      |
|---|---------|--------------------------|-----------------------------------|--------------|----------------------|---------------------------|---------------------------|---------------|
| r | Con     | <b>tas de</b><br>/ocê po | <b>e Email</b><br>ode adicionar o | u remover um | a conta. Também pode | selecionar uma conta e al | terar suas configurações. |               |
|   | Email   | Arqu                     | ivos de Dados                     | RSS Feeds    | Listas do SharePoint | Calendários da Internet   | Calendários Publicados    | Catálogos 4 🕨 |
|   | 5 N     | ovo                      | 🛠 Reparar.                        | 📕 Altera     | ar 🕐 Definir como    | Padrão 🗙 Remover          | ÷ +                       |               |
|   | Nome    | e                        |                                   |              |                      | Тіро                      |                           |               |
|   |         |                          |                                   |              |                      |                           |                           |               |
|   |         |                          |                                   |              |                      |                           |                           |               |
|   |         |                          |                                   |              |                      |                           |                           |               |
|   |         |                          |                                   |              |                      |                           |                           |               |
|   |         |                          |                                   |              |                      |                           |                           |               |
|   |         |                          |                                   |              |                      |                           |                           |               |
|   |         |                          |                                   |              |                      |                           |                           |               |
|   |         |                          |                                   |              |                      |                           |                           |               |
|   |         |                          |                                   |              |                      |                           |                           |               |
|   |         |                          |                                   |              |                      |                           |                           | Fechar        |

Após clicar na opção "Novo" na janela da Figura 06, o usuário será redirecionado para a Configuração Automática de Conta. Nessa janela o usuário deverá marcar a caixa de seleção no canto inferior esquerdo que indica a opção de "**Definir manualmente as configurações do servidor ou tipos de servidor adicionais**", como monstra a Figura 07.

| Adicionar Nova Conta d | le Email                                                        | <b>X</b> |
|------------------------|-----------------------------------------------------------------|----------|
| Configuração Autor     | mática de Conta                                                 | ×        |
| Nome:                  | Exemplo; Susana Oliveira                                        |          |
| Endereço de Email:     | Exemplo: susana@contoso.com                                     |          |
| Senha:                 |                                                                 |          |
| Confirmar Senha:       |                                                                 |          |
|                        | Digite a senha fornecida pelo provedor de serviços de Internet. |          |
| 🔽 Definir manualmente  | e as configurações do servidor ou tipos de servidor adicionais  |          |
|                        | < Voltar Avançar >                                              | Cancelar |

Figura 07 – Janela de Configuração Automática de Conta.

Clicando em Avançar, a janela **Adicionar Nova Conta de Email** será apresentada, insira todas as informações necessárias para realizar a conexão com o servidor de e-mail, preencha como na Figura 08.

Figura 08 – Dados para conexão com o servidor de e-mail.

| Adicionar Nova Conta de Email                                   |                                             |         |                                                                                       |
|-----------------------------------------------------------------|---------------------------------------------|---------|---------------------------------------------------------------------------------------|
| Configurações de Email na Inte<br>Todas estas configurações são | e <b>rnet</b><br>necessárias para que a con | ta de e | email funcione.                                                                       |
| Informações do Usuário                                          |                                             |         | Testar Configurações da Conta                                                         |
| Nome:                                                           | Usuário                                     |         | Depois de preencher as informações nesta tela, é                                      |
| Endereço de Email:                                              | usuario@SETOR.ufpb.br                       |         | recomendavei testar a conta clicando no botao abaixo.<br>(Requer conexão com a rede.) |
| Informações do Servidor                                         |                                             |         |                                                                                       |
| Tipo de Conta:                                                  | IMAP                                        | •       | Testar configurações da conta                                                         |
| Servidor de entrada de emails:                                  | imaps.ufpb.br                               |         |                                                                                       |
| Servidor de saída de emails (SMTP):                             | email.ufpb.br                               |         |                                                                                       |
| Informações de Logon                                            |                                             |         |                                                                                       |
| Nome de Usuário:                                                | usuario@SETOR.ufpb.br                       |         |                                                                                       |
| Senha:                                                          | ******                                      |         |                                                                                       |
| 🔽 Lembra                                                        | r senha                                     |         |                                                                                       |
| Exigir logon usando Autenticação<br>(SPA)                       | de Senha de Segurança                       |         | Mais Configurações                                                                    |
|                                                                 |                                             |         | < Voltar Avançar > Cancelar                                                           |

Após preencher todos os campos, clique no botão "**Mais Configurações**". O botão está destacado na figura anterior.

Após clicar em "Mais Configurações", a janela de **Configurações de e-mail na Internet** será aberta, clique na aba "Servidor de Saída" e marque a caixa de seleção que indica a opção "**Meu servidor de saída (SMTP) requer autenticação**", como mostra a Figura 09. É importante verificar se o formulário está preenchido com os dados do usuário.

| Configurações de email r | na Internet 📉 📉                      |
|--------------------------|--------------------------------------|
| Geral Pastas Servido     | r de saída Conexão Avançado          |
| Meu servidor de saída    | a (SMTP) requer autenticação         |
| Usar mesmas conf         | ig. do servidor de entrada de emails |
| Fazer logon usand        | lo                                   |
| Nome de usuário:         | usuario@SETOR.ufpb.br                |
| Senha:                   | *******                              |
|                          | ✓ Lembrar senha                      |
| Exigir Autentic          | ação de Senha de Segurança (SPA)     |
|                          |                                      |
|                          |                                      |
|                          |                                      |
|                          |                                      |
|                          |                                      |
|                          |                                      |
|                          |                                      |
|                          |                                      |
|                          |                                      |
|                          |                                      |
|                          | OK Cancelar                          |
|                          |                                      |

Figura 09 – Configuração adicional do servidor de saída de e-mail.

Agora o usuário deve clicar na aba "**Avançado**" para realizar as configurações de porta e criptografia das conexões. Os dados devem ser preenchidos como na Figura 10. O servidor de entrada **IMAP** deve ser configurado na porta **993**, pois o servidor de POP3 foi desativado. A criptografia **SSL** deve ser selecionada na caixa de seleção. O servidor de saída **SMTP** deve ser configurado na porta **587**, já a criptografia selecionada na caixa de seleção deve ser a **TLS**.

| ſ | Configurações de email na Internet                 |
|---|----------------------------------------------------|
|   | Geral Pastas Servidor de saída Conexão Avançado    |
|   | Números das portas do servidor                     |
| q | Servidor de entrada (IMAP): 993 Usar padrões       |
|   | Usar o seguinte tipo de conexão criptografada: SSL |
|   | Servidor de saída (SMTP): 587                      |
| F | Usar o seguinte tipo de conexão criptografada: TLS |
| = | Curto                                              |
|   | Pastas                                             |
| n | Caminho da pasta raiz:                             |
| þ |                                                    |
| 1 |                                                    |
|   |                                                    |
| 1 |                                                    |
|   |                                                    |
|   |                                                    |
|   | OK Cancelar                                        |

Figura 10 – Configurações avançadas para a conexão com o servidor de e-mail.

Agora o usuário deve clicar no botão OK e em seguida no botão Concluir. Nesse momento o usuário já deve ser capaz de sincronizar o seu cliente de e-mail com o servidor de e-mail.

| 1 | Adicionar Nova Conta de Email |                                                                                                   | × |
|---|-------------------------------|---------------------------------------------------------------------------------------------------|---|
|   |                               | Parabéns!<br>Você forneceu corretamente todas as informações necessárias para configurar a conta. |   |
| - |                               | Para fechar o assistente, clique em Conduir.                                                      |   |
|   |                               |                                                                                                   |   |
|   |                               | < Voltar Conduir                                                                                  |   |

#### 2. Como configurar meu E-mail no iPhone iOS

1. Clique no ícone Ajustes do seu iPhone.

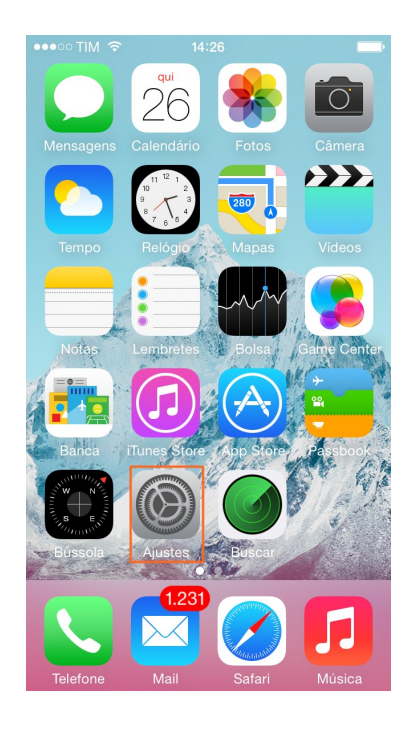

2. Selecione Mail, Contatos, Calendários.

| ••••00] | TIM 🗟 14:31                 | - |
|---------|-----------------------------|---|
|         | Ajustes                     |   |
|         | Privacidade                 | > |
|         |                             |   |
|         | iCloud                      | > |
|         | Mail, Contatos, Calendários | > |
|         | Notas                       | > |
|         | Lembretes                   | > |
|         | Telefone                    | > |
|         | Mensagens                   | > |
|         | FaceTime                    | > |
|         | Mapas                       | > |
|         | Bússola                     | > |
|         | Safari                      | > |

3. Selecione adicionar conta.

| ••••○ TIM 🗢 14:31                           | -           |
|---------------------------------------------|-------------|
| Ajustes Mail, Contatos,                     | Calendários |
|                                             |             |
| CONTAS                                      |             |
| iCloud<br>Contatos, Calendários, Safari e 6 | ) mais      |
| <b>Gmail</b><br>E-mail, Calendários, Notas  | >           |
| Adicionar Conta                             | >           |
|                                             |             |
| Obter Novos Dados                           | Push >      |
| MAIL                                        |             |
| Pré-visualizar                              | 2 Linhas >  |
| Mostrar Para/Cc                             | $\bigcirc$  |
| Estilo da Sinalização                       | Cor >       |
| Perguntar ao Apagar                         | $\bigcirc$  |

4. Selecione outra.

| ••••○ TIM 중 14:31 ■  |
|----------------------|
| Kail Adicionar Conta |
|                      |
| 🛆 iCloud             |
| E S Exchange         |
| Google               |
| YAHOO!               |
| Aol.                 |
| od Outlook.com       |
| Outra                |

5. Selecione adicionar conta do Mail.

| ●●●○○ TIM 奈 14:31         | -   |
|---------------------------|-----|
| <b>〈</b> Voltar Outra     |     |
|                           |     |
| E-MAIL                    |     |
| Adic. Conta do Mail       | >   |
|                           |     |
| CONTATOS                  |     |
| Adicionar Conta LDAP      | >   |
| Adicionar Conta CardDAV   | >   |
|                           |     |
| CALENDÁRIOS               |     |
| Adicionar Conta CalDAV    | >   |
| Adic. Calendário Assinado | o > |
|                           |     |
|                           |     |
|                           |     |
|                           |     |

6. Insira:
Nome: O nome da conta.
E-mail: Coloque o e-mail completo usuario@SETOR.ufpb.br
Senha: Senha da conta de e-mail.
Descrição: A descrição desta conta (opcional).
Clique em seguinte.

| •••• TIM 🗢 | 14:32               | -        |  |
|------------|---------------------|----------|--|
| Cancelar   | Nova Conta          | Seguinte |  |
|            |                     |          |  |
| Nome       | nome do usuario     |          |  |
| E-mail     | usuario@SETOR.ufp   | pb.br    |  |
| Senha      | Senha da conta de o | e-mail   |  |
| Descriçã   | io Opcional         |          |  |
|            |                     |          |  |
|            |                     |          |  |
| QWERTYUIOP |                     |          |  |
|            |                     |          |  |
| AS         | DFGH                | JKL      |  |
| ▲ Z        | XCVB                | N M 🗵    |  |
| .?123      | espaço              | retorno  |  |

7. Em servidor de correio de entrada insira: Nome do host: imaps.ufpb.br Nome de usuário: Coloque o e-mail completo usuario@SETOR.ufpb.br Senha: Senha da conta de e-mail.

| •••••• TIM 🗢 14:36                    |  |  |  |
|---------------------------------------|--|--|--|
| Cancelar Nova Conta Seguinte          |  |  |  |
| Descrição                             |  |  |  |
|                                       |  |  |  |
| SERVIDOR DE CORREIO DE ENTRADA        |  |  |  |
| Nome do Host imaps.ufpb.br            |  |  |  |
| Nome de Usuário usuario@SETOR.ufpb.br |  |  |  |
| Senha ••••                            |  |  |  |
|                                       |  |  |  |
| SERVIDOR DE CORREIO DE SAÍDA          |  |  |  |
| QWERTYUIOP                            |  |  |  |
| ASDFGHJKL                             |  |  |  |
| ► Z X C V B N M <                     |  |  |  |
| .?123 espaço retorno                  |  |  |  |

8. Em servidor de correio de saída insira: Nome do host: email.ufpb.br Nome de usuário: Coloque o e-mail completo usuario@SETOR.ufpb.br Senha: Senha da conta de e-mail Clique em seguinte.

| ••∘∘∘ TIM 🗢 | 14:37           | -             |  |
|-------------|-----------------|---------------|--|
| Cancelar    | Nova Conta      | Seguinte      |  |
| Nome de o   | JULIN COLOGUIC  |               |  |
| Senha       | ••••            |               |  |
| SERVIDOR DE | CORREIO DE SA   | DA            |  |
| Nome do H   | ost email.ufpb  | .br           |  |
| Nome de U   | suário usuario@ | SETOR.ufpb.br |  |
| Senha       | ••••            |               |  |
|             |                 |               |  |
| QWERTYUIOP  |                 |               |  |
| ASD         | FGH             | JKL           |  |
| • Z X       | CVBN            |               |  |
|             |                 |               |  |

9. Clique em sim na opção Deseja tentar configurar a conta sem SSL?.

| ••••• TIM 🗢               | 14:37                               | ₽ |  |
|---------------------------|-------------------------------------|---|--|
|                           | Verificando                         |   |  |
| E-mail                    | teste@dialhost.com.br               |   |  |
| Descrição                 | dialhost.com.br                     |   |  |
| SERVIDOR DE               | E CORREIO DE ENTRADA                |   |  |
| Não Foi Possível Conectar |                                     |   |  |
| N Deseja ter              | ntar configurar a conta sem<br>SSL? |   |  |
| S                         | n Não                               |   |  |
| SERVIDOR DE               | E CORREIO DE SAÍDA                  |   |  |
| Nome do H                 | lost smtp.dialhost.com.br           |   |  |
| Nome de U                 | Jsuário teste@dialhost.com          |   |  |
| Senha                     | •••••                               |   |  |
|                           |                                     |   |  |

## 3. Configurando o E-mail do Android.

O sistema operacional Android, para Smartphones, possui uma aplicação padrão para cliente de e-mail, o nome dessa aplicação é E-mail.

Segue um breve roteiro de configuração da aplicação E-mail, para que o usuário possa sincronizar com a sua conta do webmail.

**Passo 1** – Procurar no Smartphone o aplicativo chamado E-mail. Ao encontrá-lo clicar no ícone do aplicativo para abri a aplicação.

**Passo 2** – Será aberta uma janela solicitando o endereço de e-mail do usuário e a senha de acesso ao servidor de e-mail. Tais informações devem ser preenchida e em seguida o usuário deve clicar no botão que fica no canto inferior direito chamado "Configuração Manual".

**Passo 3** – Uma lista com algumas opções de tipo de conta de e-mail será exibida, o usuário deve selecionar a opção **IMAP** 

**Passo 4** – Uma janela com um formulário para a configuração do IMAP será exibida, os dados devem ser preenchidos como segue abaixo:

Nome do Usuário: Coloque o e-mail completo usuario@SETOR.ufpb.br Senha: Senha da conta de e-mail Servidor IMAP: imaps.ufpb.br Porta: 993 Tipo de segurança: SSL Prefixo do caminho IMAP: Opcional

Após o preenchimento dos dados, clicar em avançar.

**Passo 5** – Uma janela com um formulário para a configurado SMTP será exibida, os dados deves ser preenchidos como segue abaixo:

Servidor SMTP: email.ufpb.br
Porta: 587
Requer Login: Marcar caixa de seleção
Nome do Usuário: Coloque o e-mail completo usuario@SETOR.ufpb.br
Senha: Senha da conta de e-mail

Após o preenchimento dos dados, clicar em avançar.

**Passo 6** – Selecione as preferências de tempo de frequência de verificação do seu e-mail, isso definirá qual será o intervalo de tempo que o seu cliente de e-mail terá entre as sincronizações com o servidor de e-mail. Marque as caixas de seleção, caso queira usar a sua conta de e-mail como padrão. Há também uma caixa de seleção para que o usuário receba notificações em seu celular quando uma nova mensagem for recebida.

**Passo 7** – Nesse momento a conta já está configurada, o aplicativo irá solicitar um nome para identificar a conta, que é opcional, e também um outro nome que será exibido nas mensagens de email. Após o preenchimento, basta clicar em concluir, no canto inferior direito da tela.